## 2017/18 Summer Player Registration

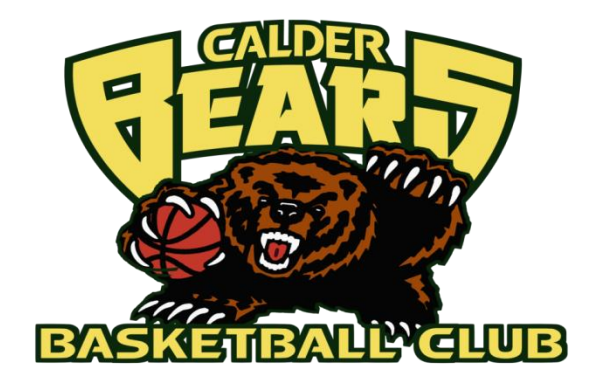

Dear Parents/Players,

With the new 2017/18 Summer Season quickly approaching (begins 14th October), it's now time to prepare for your child/s "Player Registration Payment". **Note:** Registration fees are a one off payment which includes the player/s weekly team sheet payment. (All team sheets will be pre-paid in advance by the club)

Registration fees for the 2017/18 summer season are as follows:

1 Player in family: \$165 / 2 Players in family: \$300 3 Players in family: \$415 / 4 Players in family: \$480

All payments are to be made via Direct Debit / Electronic Funds Transfer (EFT) Cash payments cannot be accepted, but can be made directly at any ANZ Bank using the below details.

Bank Details: ANZ Account Name Calder Bears BC Branch No. (BSB) 013-236 Account No. 1825-35988

Note: You must include your Family/Surname in the reference field to ensure the payment is allocated to the correct player/s. (Please advise by email or text if your mobile number is used as a reference.)

Please make your payment **prior to the 28th October (week 3) of the new season**, so we can confirm your child's registration and eligibility to play. "*New season starts on Sat 14th October*".

Please don't hesitate to contact myself on 0409177721 or Natalie Pellizzer on 0417350342, should you wish to discuss a payment plan.

Regards

Russell Jackson President. Calder Bears Basketball Club.

For all club and team information, please contact us at: <u>calderbearsbasketball@gmail.com or</u> 0409177721 / 0417350342.

## 2017/18 Summer Player Registration

## <u>Please join the Calder Bears Team App, so you can receive all the latest updates,</u> newsletters and team schedules.

## How To:

<u> The Calder Bears Team App</u>

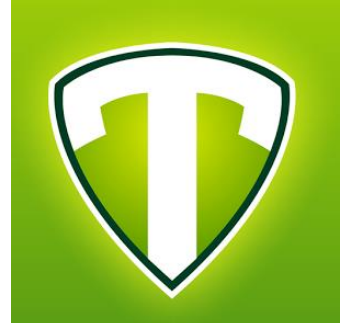

- 1. Have a smart phone
- 2. Search and download 'Team App' from the App Store (iPhones) or Play Store (android).
- 3. Open the app and click on 'Sign Up'
- 4. Please fill out the application with correct details!
- 5. After finishing the application, you will receive an email to confirm your email address
- 6. Once you have confirmed you email address, please log in to the app
- 7. Search in the app for 'Calder Bears' and click on our logo once it appears
- 8. The first screen will ask for your "Access Group" information, please select whether you are a committee member, parent or player. Note that you will be denied access from the app if you choose an incorrect access group!
- The next screen will ask for an "Access Request Message", just a simple explanation of who you are will do
- 10. Then click SEND
- 11. A committee member will then assess the information provided, corroborate our records to make sure you are a member, then allow you to have full access to the app!
- 12. We will send out notifications from the app for upcoming events, newsletters and any other information you need to know. You can also use the app to find fixtures, ladders or even use as a chat room amongst your team.